## RUB

## KURZANLEITUNG EDUROAM EINRICHTUNG UNTER WINDOWS\* | Sie benötigen für die Installation administrative Rechte.\*\*

\*) Bei Windows 10 im S-Modus (z.B. im Microsoft Surface Go) ist das Installieren des eduroam CAT nicht möglich. Bitte benutzen Sie die manuelle Konfiguration. <u>http://www.noc.rub.de/web/anleitungen</u>

\*\*) Falls Sie keine administrativen Rechte auf dem Gerät haben, können Sie eduroam unter Anwendung der manuellen Konfiguration einrichten. Die Anleitung finden Sie unter <u>https://noc.rub.de/web/anleitungen</u>

1. Öffnen Sie im Internetbrowser die eduroam CAT Webseite unter <u>https://cat.eduroam.org/?idp=5217</u>.

2. Die richtige Windows Version sollte unter 1 vorausgewählt sein.

Falls jedoch nicht, wählen Sie diese bitte unter "Alle Plattformen" <mark>2</mark> aus.

Willkommen zu DFN eduroam CAT eduroam Configuration Assistant Tool Diese Seite anzeigen in Eutraposer Català Ĉeŝtina Deutsch Ekknywä Enalish(GB) Español Euska Ausgewählte Helmatorganisation: Ruhr-Universität Bochum andere auswähler Wenn Sie Probleme haben, bekommen Sie direkt bei Threr Heimatorganisation Hilfe. WWW: Er Probleme haben, bekommen Sie direkt bei Threr Heimatorganisation Hilfe. WWW: Er Ausgewählte Helmatorganisation Hilfe. WWW: Er Ausgewählte Heimatorganisation Hilfe. Uster Sie Die deutoam Installationsprogramm hrunter MS Windows 10

3. Klicken Sie auf Knopf 1 um die Installationsdatei herunterzuladen.

4. Starten Sie die Installation mit einem Doppelklick auf die heruntergeladene Datei.

5. Geben Sie bei der Abfrage Ihre Zugangsdaten (RUB-LoginID und Passwort) ein und gehen mit "Installieren" weiter.

HINWEIS: Ggf. werden die Zugangsdaten erst beim Verbindungsaufbau abgefragt.

6. Während der Installation werden Sie aufgefordert "GEANTlink" zu installieren.

HINWEIS: Es kann zu Problemen kommen, wenn GEANTlink bereits installiert ist. In dem Fall deinstallieren Sie bitte die vorhandene Version.

7. Nach erfolgreicher Installation können Sie eine Verbindung mit eduroam herstellen.

| 3enutzerdaten            |            | eduroam  |
|--------------------------|------------|----------|
| Benutzername:            | RUBLoginID |          |
| Passwort:                | •••••      |          |
| Passwort<br>wiederholen: | •••••      |          |
| llsoft Install System    | v2.51-1+b1 | <b>2</b> |

|                                 | eduroam Installationsprogramm für Ruhr-Universität Bochum 🛛 🗙                                                                                                    |
|---------------------------------|----------------------------------------------------------------------------------------------------|
| ko Dir<br>ko We<br>ko Ert<br>ko | : zusätzliche Software "GEANTlink" muss installiert werden. Hierfür<br>rden Administratorrechte benötigt; Sie werden von Windows zur<br>ellung dieser Rechte aufgefordert. |
|                                 | ОК                                                                                                    |
| -                               |                                                                                                    |
|                                 |                                                                                                    |
| Install                         | System v2.51-1+b1                                                                                                    |
| Install                         | System v2.51-1+b1                                                                                                    |
| Install                         | System v2.51-1+b1                                                                                                    |
| Install                         | System v2.51-1+b1                                                                                                    |
| Install                         | System v2.51-1+b1                                                                                                    |
| Install                         | System v2.51-1+b1                                                                                                    |
| Install                         | System v2.51-1+b1                                                                                                    |
| Install                         | System v2.51-1+b1                                                                                                    |
| Install                         | System v2.51-1+b1<br><zurück weiter=""> Abbre<br/>eduroam<br/>Gesichert</zurück>                                                                                           |
| Install                         | System v2:51-1+b1<br><zurück weiter=""> Abbre<br/>eduroam<br/>Gesichert<br/>Automatisch verbinden</zurück>                                                                 |
| Install                         | System v2.51-1+b1<br><zurück weiter=""> Abbre<br/>eduroam<br/>Gesichert<br/>Mutomatisch verbinden</zurück>                                                                 |
| Install                         | System v2.51-1+b1<br><zurück weiter=""> Abbre<br/>eduroam<br/>Gesichert<br/>Mutomatisch verbinden</zurück>                                                                 |